## How to Generate the Exam form

# Login Page

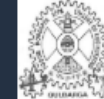

# P.D.A. College of Engineering, Kalaburagi. KALABURAGI-585102

### Welcome to P.D.A. COLLEGE OF ENGINEERING

Poojya Doddappa Appa College of Engineering, Gulbarga is the first institution established by the society in 1958. The college is celebrated its golden jubilee year, setting new standards in the field of education and achieving greater heights.

Notice Board

(i) Welcome to the preview of the new mobile friendly parent portal

| Login<br>Usernam | to Your Acco | ount          |   | Step1:<br>Enter Username as US<br>Password as DOB(wh<br>you have entered in th |
|------------------|--------------|---------------|---|--------------------------------------------------------------------------------|
| Password         |              |               |   | admission portal)                                                              |
| Day              | \$ Month     | <b>∳</b> Year | ÷ |                                                                                |
|                  |              | LOGIN         |   | Step2:                                                                         |
|                  |              |               |   | Click on Login                                                                 |
|                  |              |               |   |                                                                                |

## Student dashboard

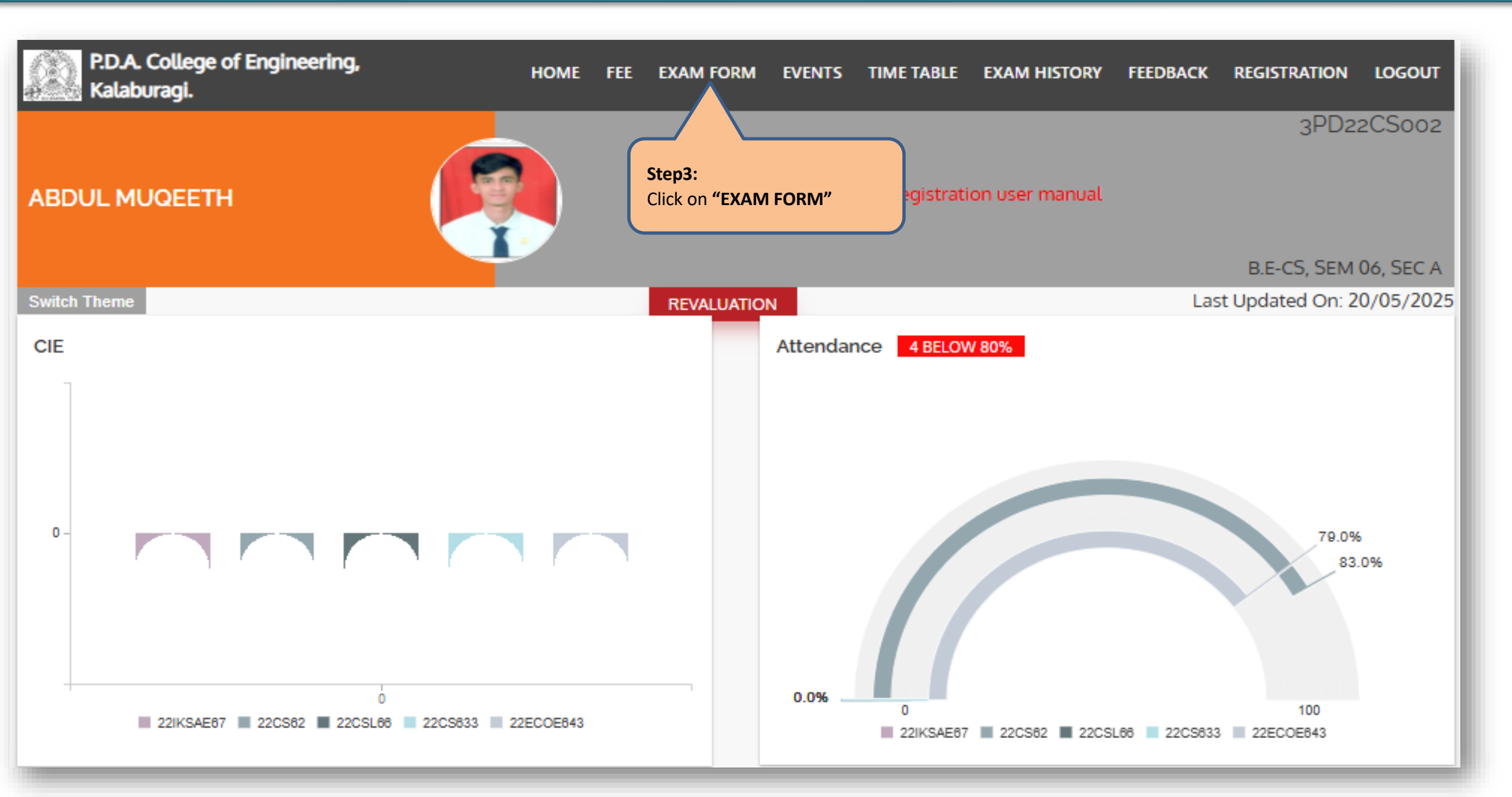

# **Regular Examination Course view**

| ABDUL MUG   | DEETH          |                 | Help: Click here for student registration user manual | 3PD22CSoo2<br>B.E-CS, SEM 06, SEC A |
|-------------|----------------|-----------------|-------------------------------------------------------|-------------------------------------|
| witch Theme |                |                 |                                                       | Last Updated On: 20/05/2025         |
| Name : ABDU | UL MUQEETH   U | JSN: 3PD22CS002 |                                                       |                                     |
|             |                |                 |                                                       |                                     |
| Regular Co  | ourses         |                 |                                                       |                                     |
| SL NO       | SEMESTER       | COURSE CODE     | COURSE TITLE                                          | CREDITS                             |
| 1           | 6              | 22IKSAE67       | INDIAN KNOWLEDGE SYSTEM                               | 1                                   |
| 2           | 6              | 22HU61          | ENTREPRENEURSHIP, MANAGEMENT AND FINANCE              | 3                                   |
| 3           | 6              | 22CS62          | DIGITAL IMAGE PROCESSING                              | 4                                   |
| 4           | 6              | 22CS65          | MAJOR PROJECT PHASE -1                                | 2                                   |
| 5           | 6              | 22CSL66         | DIGITAL IMAGE PROCESSING LAB                          | 1                                   |
| 6           | 6              | 22ECOE643       | COMPUTER ARCHITECTURE AND ORGANIZATION                | 3                                   |
| 7           | 6              | 22CS633         | NETWORK MANAGEMENT SYSTEMS                            | 3                                   |
| 8           | 6              | 22YO68          | YOGA AND MEDITATION                                   | 0                                   |

## **Course registration view For Students**

|         |             | Please note :<br>Here you can view the backlog and F Grade cours<br>registered | ses which are to be |          |        |                                                            |
|---------|-------------|--------------------------------------------------------------------------------|---------------------|----------|--------|------------------------------------------------------------|
| F Grade | Courses     |                                                                                |                     |          |        | Step4:                                                     |
| SL NO   | COURSE CODE | COURSETITLE                                                                    | COURSE              | SEMESTER | SELECT | the course for which you want<br>to register for "F" grade |
| 1       | 22PLC25D    | C AND UNIX PROGRAMMING                                                         | 3                   | 2        |        | Please note: Amount will be auto populated based on the    |
| 2       | 22CS43      | ANALYSIS AND DESIGN OF ALGORITHMS                                              | 4                   | 4        | $\sim$ | grades that you select and                                 |
| 3       | 22YO49      | YOGA & MEDITATION                                                              | 0                   | 4        | ۵      | register                                                   |
| _       | _           |                                                                                |                     | _        | _      |                                                            |
|         |             |                                                                                |                     |          |        |                                                            |
| Fee De  | stails      |                                                                                |                     |          |        |                                                            |
| FEE DET | TAILS       |                                                                                |                     |          | AMOUN  | Please note :                                              |

 Regular Courses Amount
 3000
 Please note :

 F Grade Courses Amount
 3000
 the Fee details page

 Total Amount to be Paid
 5000
 Step5:

 SUBMIT
 Click on "SUBMIT" to download the course registration details (PDF)

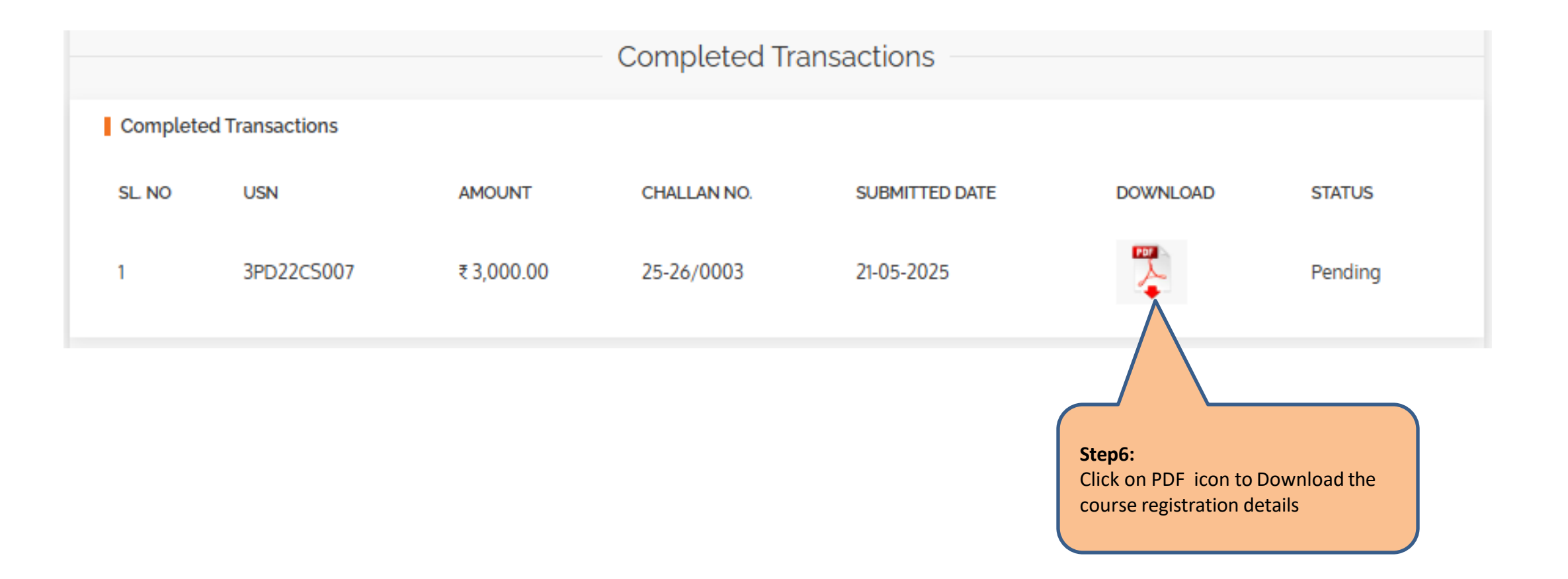

## Sample downloaded Pdf form

|   | 16.30    |
|---|----------|
|   | 13873    |
| 2 | 121      |
|   | Prante P |

#### P.D.A. College of Engineering, Kalaburagi. (A Unit of Rajalaxmi Education Trust, Mangalore) Autonomous Institute affiliated to VTU, Belagavi, Approved by AICTE, New Delhi Accredited by NAAC with A+ Grade & ISO 9001:2015 Certified Institution

Exam Form Acknowledgement

| Student Name | : | ADITYA HAKEEM |
|--------------|---|---------------|
| USN          | : | 3PD22AI002    |
| Mobile       |   |               |

Program Name : Artificial Intelligence and Machine Learning Semester : 6 Email Id :

#### Regular Registered Courses

| SI No. | Course Code | Course Title                             | Credit |
|--------|-------------|------------------------------------------|--------|
| 1      | 22IKSAE67   | INDIAN KNOWLEDGE SYSTEM                  | 1      |
| 2      | 22YO68      | YOGA AND MEDITATION                      | 0      |
| 3      | 22ISOE641   | SOFTWARE TESTING AND TOOLS               | 3      |
| 4      | 22HU61      | ENTREPRENEURSHIP, MANAGEMENT AND FINANCE | 3      |
| 5      | 22Al62      | DEEP LEARNING                            | 4      |
| 6      | 22AI63A     | ROBOTIC PROCESS AUTOMATION               | 3      |
| 7      | 22AI65      | MAJOR PROJECT PHASE - I                  | 2      |
| 8      | 22AIL66     | DEEP LEARNING LAB                        | 1      |
|        |             |                                          |        |

#### F grade courses

| 8 | il No. | Semester | Course Code | Course Title                      | Credit |
|---|--------|----------|-------------|-----------------------------------|--------|
| Γ | 1      | 4        | 22AI45A     | AUTOMATA THEORY AND COMPUTABILITY | 3      |

| Receipt No       | :          |
|------------------|------------|
| Regular Exam Fee | : 3,000.00 |
| F Grade Exam Fee | : 1,500.00 |
| Amount Paid      | : 4,500.00 |
| Date             | :          |
| Date             | : Pending  |

#### Step 7:

Here you can view courses registration status and fee details in the acknowledgement as shown. Next, visit to the finance department along with the acknowledgement and show it to the finance department and pay the relevant fees.

### Step 8:

**Important note:-** Please submit the hard copy acknowledgement to the COE office for the final approval.

Based on your acknowledgement, COE will approve.

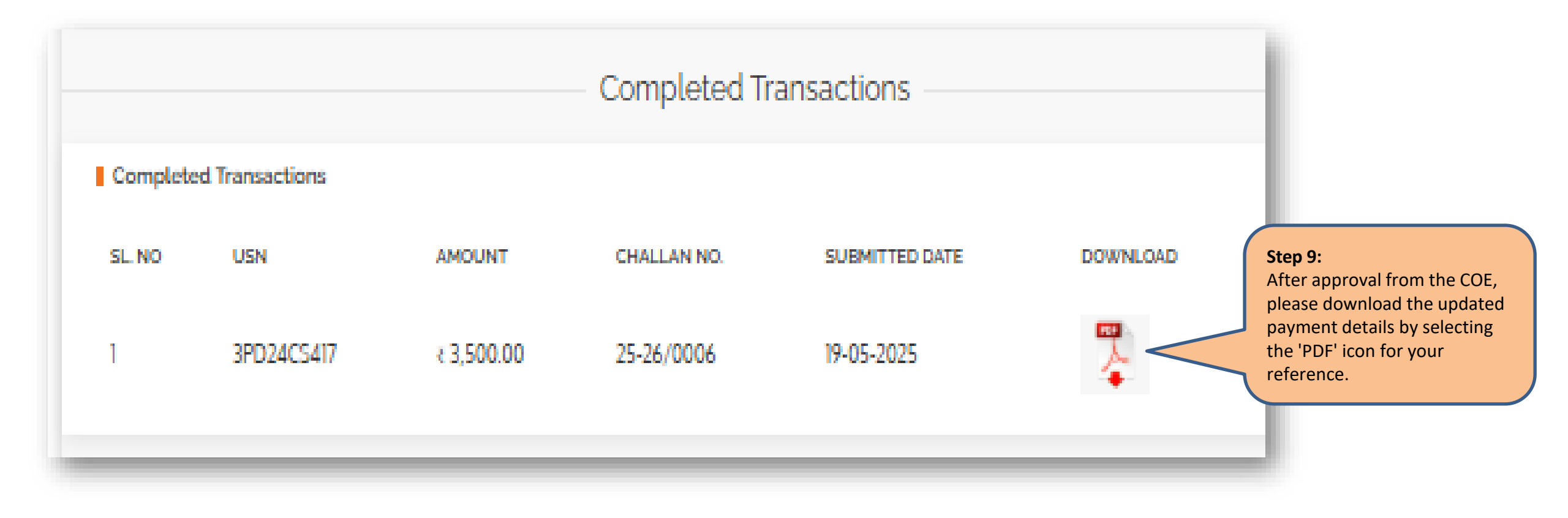

# Sample exam form acknowledgment

|              |   | P.D.A. College of E<br>(A Unit of Rajalax)<br>Autonomous Institute affiliated to<br>Accredited by NAAC with A+<br>Exam For | ngineering, Kalabur<br>mi Education Trust, Mangalon<br>VTU, Belagavi, Approved by<br>Grade & ISO 9001:2015 Certifi<br>m Acknowledgement | agi<br>e)<br>AICT<br>ied I | FE, New Delhi<br>nstitution      |
|--------------|---|----------------------------------------------------------------------------------------------------|----------------------------------------------------------------------------------------------------|----------------------------|----------------------------------|
| Student Name | : | ABIA MAIMUN ABDUL GAFFAR                                                                                                   | Program Name                                                                                                    | :                          | Computer Science and Engineering |
| USN          | : | 3PD22CS007                                                                                                    | Semester                                                                                                    | :                          | 6                                |
| Mobile       | : |                                                                                                    | Email Id                                                                                                    | :                          |                                  |

#### **Regular Registered Courses**

| SI No. | Course Code | Course Title                             | Credit |
|--------|-------------|------------------------------------------|--------|
| 1      | 22IKSAE67   | INDIAN KNOWLEDGE SYSTEM                  | 1      |
| 2      | 22PE68      | PHYSICAL EDUCATION AND SPORTS            | 0      |
| 3      | 22HU61      | ENTREPRENEURSHIP, MANAGEMENT AND FINANCE | 3      |
| 4      | 22CS62      | DIGITAL IMAGE PROCESSING                 | 4      |
| 5      | 22CG64OE1   | DIGITAL FORENSICS                        | 3      |
| 6      | 22CS631     | CRYPTOGRAPHY AND INFORMATION SECURITY    | 3      |
| 7      | 22CS65      | MAJOR PROJECT PHASE -1                   | 2      |
| 8      | 22CSL66     | DIGITAL IMAGE PROCESSING LAB             | 1      |

**Step 10:**Sample approved exam form acknowledgement.

| Receipt No       | 1 | EPR-002345 |
|------------------|---|------------|
| Regular Exam Fee | : | 3,000.00   |
| F Grade Exam Fee | : | 0.00       |
| Amount Paid      | : | 3,000.00   |
| Date             | : | 21-04-2025 |
| Date             | : | Approved   |

Signature of the Candidate

# **THANKYOU**